ひかり電話対応VoIPルータ N-06A収容 設定マニュアル 【対象機器:RT-200KI】

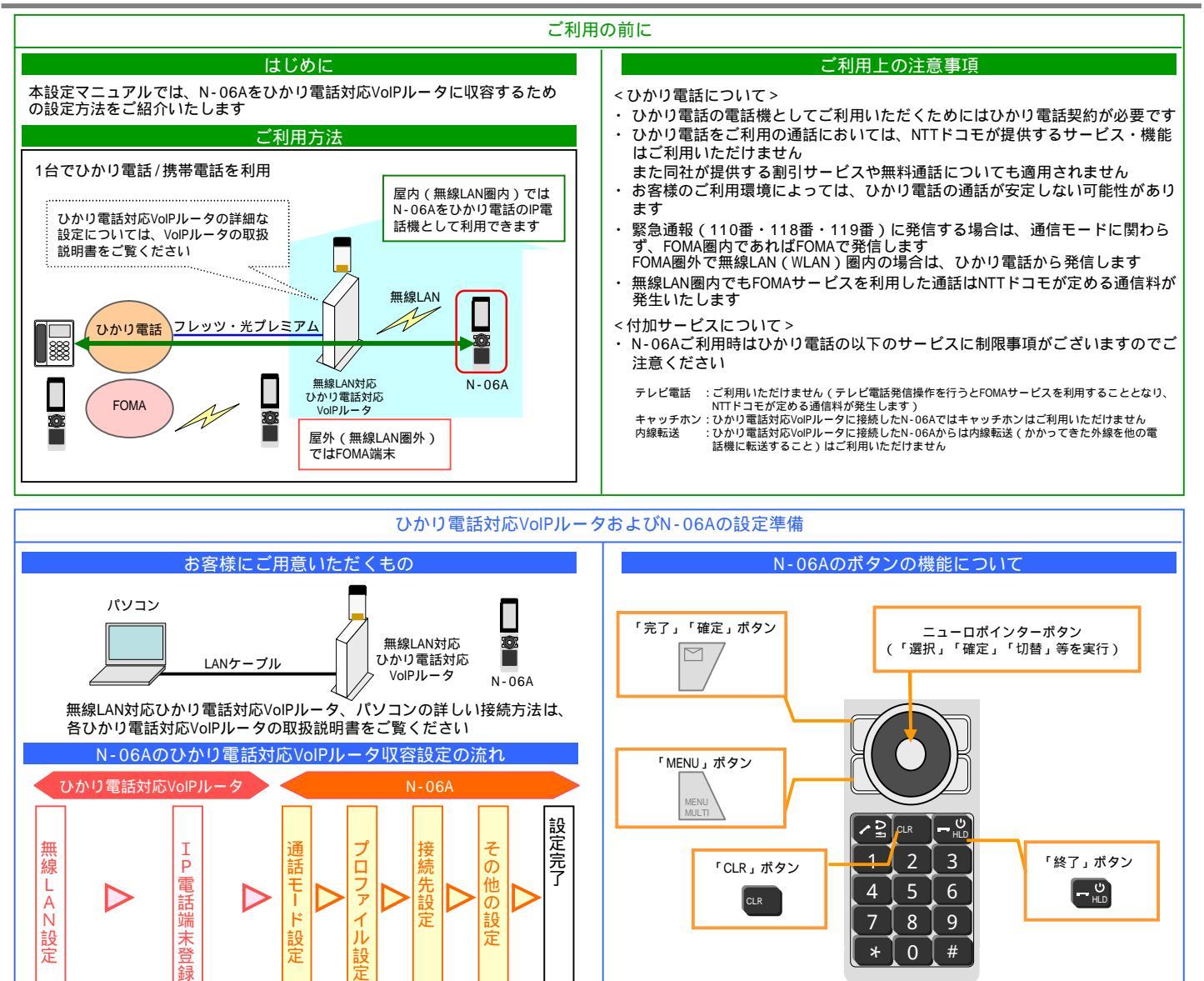

0 #

\*

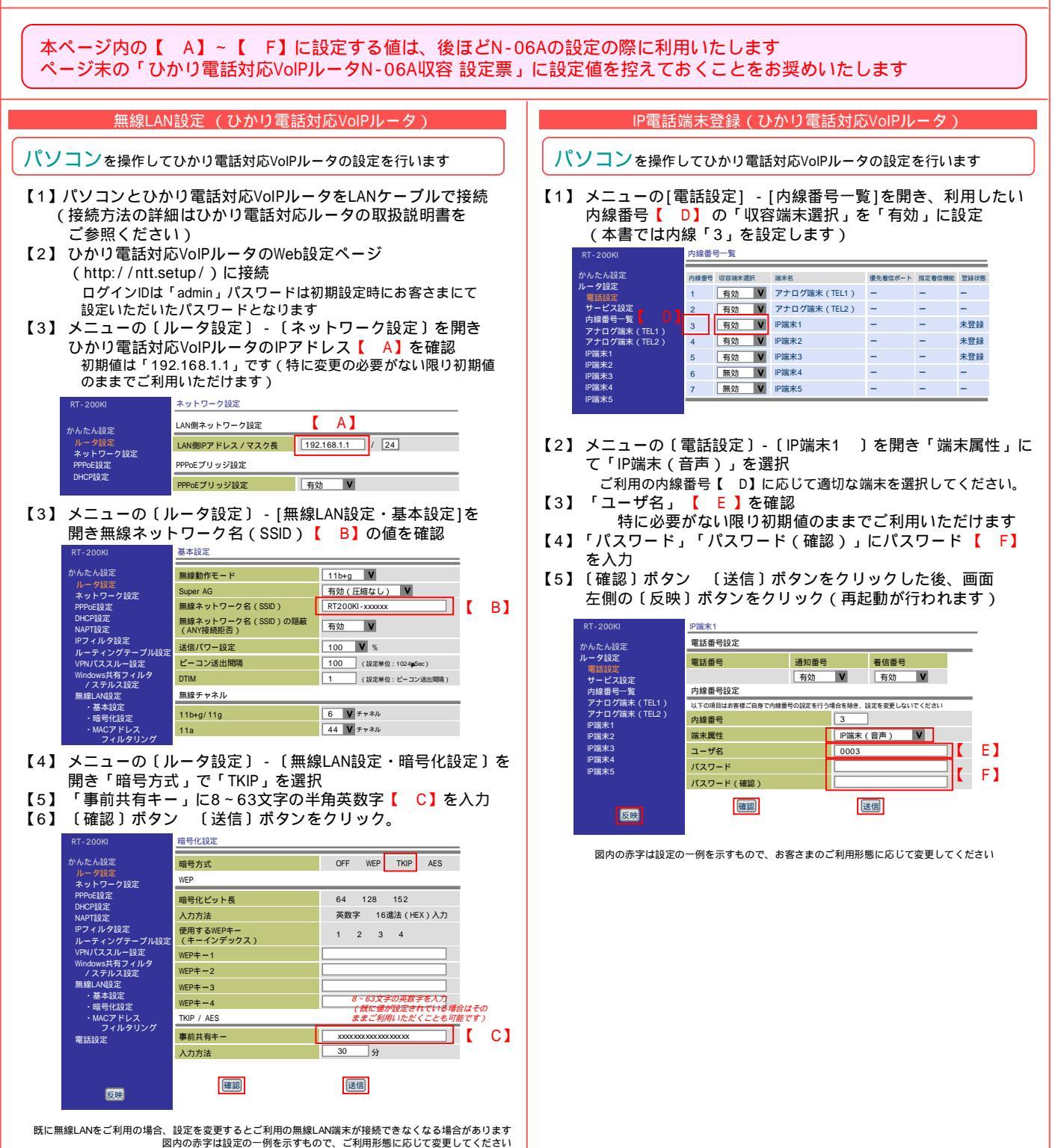

## ひかり電話対応VoIPルータ N-06A収容 設定票

|      | 設定項目             | 設定値 | (参考)初期値<br>特に変更の必要がない限り初期値のままご利用いただけます |
|------|------------------|-----|----------------------------------------|
| [ A] | VoIPルータのIPアドレス   |     | 192.168.1.1                            |
| [ В] | 無線ネットワーク名(ESSID) |     | RT200KI-<br>・・ は機器ごとの固有値               |
| [ C] | 事前共有キー           |     | -                                      |
| [ D] | N-06Aの内線番号       |     | -                                      |
| [ E] | ユーザID            |     | 機器ごとの固有値                               |
| [ F] | パスワード            |     | 機器ごとの固有値                               |

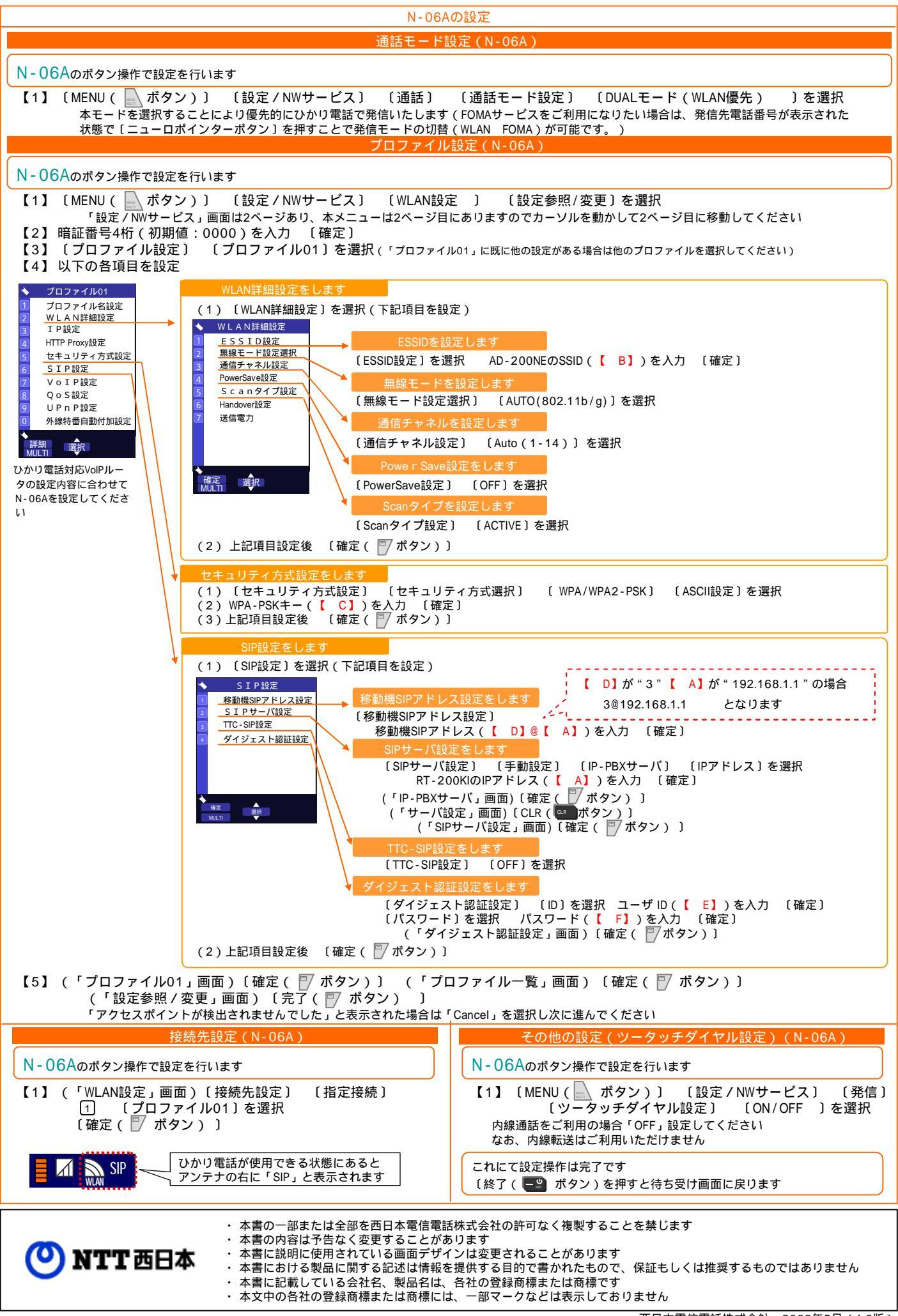